## PASSO-A-PASSO PARA CADASTRO DE ORDENS DE SERVIÇO (OS) NO PORTAL DE SUPORTE DA QUALIDATA

1. Abra seu navegador (ex: Internet Explorer, Mozila Firefox, etc.) e digite no campo endereço <u>http://www2.qualidata.com.br/suporte</u>. Será exibida a página abaixo.

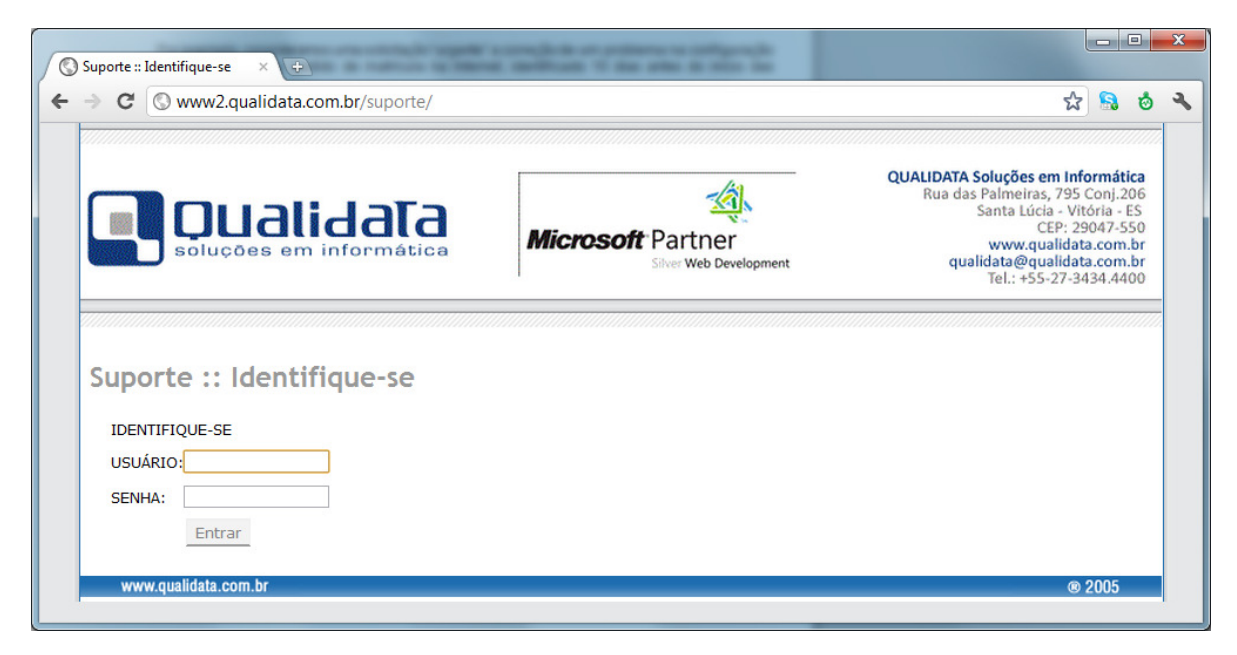

2. Insira seu nome de usuário (login) no campo 'USUÁRIO', e a sua senha no campo 'SENHA'. Após estes passos clique no botão 'Entrar'.

| S Www2.qualidata.com.br/suporte/                              | www.quaiidata.com.br/suporte/ |                                                                                                    |  |  |
|---------------------------------------------------------------|-------------------------------|----------------------------------------------------------------------------------------------------|--|--|
| 🔲 Qualidata                                                   | Microsoft Partner             | QUALIDATA Soluções em Informática<br>Rua das Palmeiras, 795 Conj.206<br>Santa Lúcia - Vitória - ES<br>CEP: 29047-550<br>www.qualidata.com.br |  |  |
| Soluções em mormatica                                         | Silver Web Development        | qualidata@qualidata.com.br<br>Tel.: +55-27-3434.4400                                                                                         |  |  |
| Suporte :: Identifique-se                                     | Silver Web Development        | rel.: +55-27-3434.4400                                                                                                    |  |  |
| Suporte :: Identifique-se<br>IDENTIFIQUE-SE<br>USUÁRIO: andre | Silver Web Development        | qualidata@qualidata.com.br<br>Tel.: +55-27-3434.4400                                                                                         |  |  |

**3.** A tela que será exibida a seguir já será a tela de cadastro de OS. Caso você tenha acessado o portal de suporte para cadastrar um novo item já pode iniciar o cadastro. Abaixo segue uma breve descrição de cada campo. Lembre-se de ser o mais específico possível para que possamos reproduzir o problema em nossos testes e assim poder resolvê-lo.

| Dual soluções em                                                    |                                | QUALIDATA Soluções en<br>Rua das Palmeiras,<br>Santa Lúcia<br>CEE<br>Silver Web Development qualidata@qual<br>Tel.: +55-2                                                                                                    | n Informát<br>795 Conj.2<br>- Vitória -<br>P: 29047-5<br>lidata.com<br>lidata.com<br>?7-3434.44 | ica<br>206<br>ES<br>550<br>1.br<br>1.br<br>100 |
|---------------------------------------------------------------------|--------------------------------|----------------------------------------------------------------------------------------------------|-------------------------------------------------------------------------------------------------|------------------------------------------------|
| :: Solicitação OS<br>:: Consulta Status OS<br>:: Consulta Help-Desk | Suporte :: S                   | olicitação de Ordem de Serviço                                                                                                    |                                                                                                 |                                                |
| :: OSs Aguardando<br>Avaliação                                      | EMAIL:<br>SISTEMA:             | andresilva@gmail.com Q-Acadêmico 2.0 MÓDULO: Web - Professores                                                                                                    |                                                                                                 |                                                |
|                                                                     | ÁREA DO MÓDULO:<br>TIPO DE OS: | Lançamento de frequência                                                                                                    |                                                                                                 |                                                |
| <ul> <li>Alterar dados</li> <li>Efetura logoff</li> </ul>           | TÍTULO DA OS:                  | Erro ao lançar frequencia zero<br>Ao tentar lançar f <u>requencia</u> zero para qualquer um dos alunos o sistema exibe uma<br>mensagem de erro (ver imagem em anexo).<br>Estou lançando o diário 45325. Aparentemente o erro só ocorre em qualquer diários<br>dos cursos de pós-graduação.] |                                                                                                 |                                                |
| 👐 Efetuar logoff                                                    | DESCRIÇÃO:                     |                                                                                                    | A                                                                                               |                                                |
|                                                                     | Escolher arquivo Nenh          | um arquivo selecionado (max. 4MB) Adicion.                                                                                                    | ar                                                                                              |                                                |
|                                                                     | Arquivos anexados:             |                                                                                                    | *                                                                                               |                                                |
|                                                                     | Remover item selecio           | nado                                                                                                    |                                                                                                 |                                                |
|                                                                     |                                |                                                                                                    |                                                                                                 |                                                |

- Nome do Solicitante: A pessoa que está abrindo a OS ou quem será responsável pela mesma na instituição.
- **E-mail:** E-mail do responsável pela OS. É importante que o mesmo esteja preenchido para o caso de serem necessárias maiores informações.
- Sistema: Selecione aqui o sistema ao qual a OS se refere.
- **Módulos do Sistema:** Para facilitar a localização do problema, dividimos o sistema em módulos e áreas do módulo. Escolha o módulo/aplicação que melhor se aplica à OS.
- Área do Módulo: Selecione a área do módulo a qual a OS se refere.
- **Tipo de OS:** Deverá ser selecionado um tipo de OS. A descrição de cada item é realizada a seguir:
  - a) **Ajuste de dados:** Necessidades de intervenção da Qualidata para alteração de dados no sistema que, por qualquer motivo, não podem ser realizados utilizando o próprio sistema.

Por exemplo, dados advindos de migração de sistemas legados podem apresentar lacunas que eventualmente provocam efeitos indesejáveis no sistema impossibilitando seu ajuste através dos procedimentos disponíveis aos usuários.

- b) Correção de erros: Correção de problemas gerados por falhas de programação que podem resultar em processos que não fazem exatamente o que deveriam fazer ou abortam emitindo mensagens de "erro inesperado".
- c) Dúvida de utilização: Solicitação de auxílio à tomada de decisão sobre procedimentos que devem ser executados em situações específicas. Dúvidas de utilização pontuais também podem ser resolvidas através da nossa equipe de Help Desk disponível de segunda-feira à sexta-feira, das 09h às 12h e das 13h às 18h (horário de Brasília), no telefone (27) 3434-4400.
- d) **Melhoria:** Pequena alteração de processos já existentes no sistema visando atender melhor às necessidades da organização.

Como exemplo, consideramos "melhoria" a adição de novos campos em cadastros e relatórios; novas opções de filtro em determinadas consultas; adição de atalhos para funcionalidades existentes, etc..

e) Nova funcionalidade: Alteração estrutural ou criação de novo processo no sistema.

Como exemplo, consideramos uma "nova funcionalidade" a criação de um novo relatório, cadastro, procedimento ou consulta. Também consideramos "nova funcionalidade" alterações de procedimentos já existentes que exijam que eles sejam reprojetados.

- f) **Outro:** Reservado para algum tipo de problema que não tenha sido previsto e não se enquadre nos tipos de solicitações definidas.
- Urgência: é necessário especificar o nível de urgência para a OS que está sendo cadastrada para que possamos definir prioridades e melhor prestar um atendimento mas apropriado.
  - a) Solicitação Crítica: Necessidade de suporte <u>essencial à operação de processos chaves</u>, sendo que tais processos precisem ser executados <u>imediatamente</u>, e não haja qualquer solução de contorno viável.

Como exemplo, consideramos uma solicitação "crítica" a correção de uma falha no processo de pedido de matrícula do módulo web, para alunos com matrícula por disciplina, durante o período do pedido.

Problemas "críticos" devem ser analisados em um prazo de 24h, desconsiderando sábados, domingos e feriados, e a sua resolução iniciada imediatamente, de modo que uma solução seja dada o mais prontamente possível, não excedendo, em casos extremos, a um prazo limite de 48 horas.

 b) Solicitação Urgente: Necessidade de suporte <u>essencial à operação de processos chaves</u>, sendo que tais processos precisem ser executados em um <u>prazo limite curto</u>, limitado a 7 dias.

Por exemplo, consideramos uma solicitação "urgente" a correção de um problema na configuração das ofertas para o pedido de matrícula na Internet, identificado 10 dias antes do início das matrículas;

c) Solicitação Necessária: Necessidade de suporte <u>requerido por algum processo do sistema</u>, porém sua execução não é extremamente urgente. Esse tipo de solicitação tem um <u>prazo para atendimento mais flexível</u>, limitado a, no máximo, 21 dias.

Por exemplo, consideramos uma solicitação "necessária" a correção de um erro em um relatório que não impeça a execução de procedimentos essenciais do sistema e não precise ser emitido com urgência; ou ainda a solução de um problema "crítico" que, contudo, possua uma solução de contorno satisfatória, que será aplicada imediatamente, permitindo um prazo de atendimento mais confortável.

- d) Solicitação Desejável: Geralmente associada a sugestões de melhoria ou de novas funcionalidades. Em até 14 dias deve ser dada um resposta à solicitação, indicando a viabilidade ou não dela ser implementada pela Qualidata e, se for o caso, uma estimativa de prazo. Uma vez aprovada a sugestão, o cronograma de execução dependerá da disponibilidade da equipa da Qualidata, e não há prazo limite para esse tipo de solicitação.
- **Descrição:** escreva aqui o texto da sua OS. Procure ser bem detalhista, para que possamos em nossos testes ir direto ao erro. É importante que sejam enviados, por exemplo, matrícula e nome dos alunos e informação de ano/período letivo para os quais o problema ocorre. Isto nos fará ganhar tempo e fará com que ganhemos tempo, agilizando a resposta à OS, pois não teremos que ficar escolhendo alunos de forma aleatória para realizar os testes, e também garante que faremos testes com os que de fato sofreram com o problema. Também é importante que, em caso de ocorrência de erro no sistema, seja inserida a mensagem exibida pelo programa. A imagem da tela de erro pode ser capturada via ALT + PrtSc, colada no word por exemplo e anexada à OS.
- **Botões 'Procurar...' e 'Adicionar':** Caso deseje adicionar qualquer arquivo (com o limite de 4MB na soma do tamanho de todos os arquivos), basta clicar no botão **Procurar...**, localizar o arquivo em seu computador e, em seguida, clicar em **Adicionar**, para que a mesma seja anexada à OS. Podem ser adicionadas imagens de telas de erro do sistema ou ainda modelos de documentos ou relatório que se deseja adicionar ao sistema.
- Os arquivos anexados ficam na lista **Arquivos Anexados** e podem ser excluídos da OS a qualquer tempo, apenas selecionando o mesmo na lista e em seguida clicando em **Remover item selecionado**.
- Após o cadastro da OS clique no botão **ENVIAR** para que a mesma seja recebida pelo nosso sistema de gestão e possamos então começar a atendê-lo.

As solicitações de "melhorias" e "novas funcionalidades" dependerão da aprovação da gerência de projetos para sua execução. Essas solicitações só terão seu prazo de entrega definido após terem sido analisadas e projetadas pelos analistas da Qualidata. Por esses motivos, a necessidade e a urgência de cada solicitação desse tipo deve ser discutida e acordada previamente com a Qualidata.

Caso a equipe de suporte não concorde com a classificação do <u>tipo de OS</u> e/ou <u>urgência</u> de uma solicitação, o solicitante será contatado para que sejam esclarecidas suas razões e a classificação da solicitação seja confirmada ou alterada.

4. As OS's anteriormente cadastradas poderão ser consultadas/visualizadas através da opção 'Consultar Status OS' localizado no menu à esquerda no seu browser. Nesta tela, para facilitar a procura e localização da OS que você quer verificar poderão ser utilizados filtros, selecionando-se as opções desejadas e clicando em seguida no botão Fitltrar. A seguir exemplo da tela de consulta à situação das OS's

| Suporte :: Consulta Status C ×                                                           |                                                            |                                    |                                             |           |                                                                                                    |  |                                                                                                  | × |
|------------------------------------------------------------------------------------------|------------------------------------------------------------|------------------------------------|---------------------------------------------|-----------|----------------------------------------------------------------------------------------------------|--|--------------------------------------------------------------------------------------------------|---|
| → C Swww2.qualidata                                                                      | a.com.br/suporte/solic                                     | itacaoos_consulta.aspx             |                                             |           | ☆                                                                                                    |  | ٥                                                                                                | 3 |
| <b>Dual</b><br>soluções em                                                               | Dualidala<br>soluções em informática                       |                                    | Microsoft Partner<br>Silver Web Development |           | QUALIDATA Soluções em Informática<br>Rua das Palmeiras, 795 Coni,206<br>Santa Lúcia - Vitória - ES<br>CEP: 29047-550<br>www.qualidata.com.br<br>qualidata@qualidata.com.br<br>Tel.: +55-27-3434.4400 |  |                                                                                                  |   |
| :: Solicitação OS<br>:: Consulta Status OS<br>:: Consulta Help-Desk<br>:: OSs Aguardando | Suporte :: C                                               | Consulta Statu                     | s OS                                        |           |                                                                                                    |  |                                                                                                  |   |
| Avaliação                                                                                | <ul> <li>Data abertura</li> <li>Data fechamento</li> </ul> | de                                 | até                                         |           |                                                                                                    |  |                                                                                                  |   |
|                                                                                          | Código:                                                    | Todos                              |                                             |           |                                                                                                    |  |                                                                                                  |   |
|                                                                                          | Situação:                                                  | Resolvida                          |                                             |           |                                                                                                    |  |                                                                                                  |   |
|                                                                                          | Ordenação:                                                 | Data de abertura                   | Decres                                      | cente 💌   |                                                                                                    |  | a<br>b<br>c<br>c<br>c<br>c<br>c<br>c<br>c<br>c<br>c<br>c<br>c<br>c<br>c<br>c<br>c<br>c<br>c<br>c |   |
| (1) Alterar dados                                                                        |                                                            | Filtrar                            |                                             |           |                                                                                                    |  |                                                                                                  |   |
| Sefetuar logoff                                                                          | COD DATA                                                   | SOLICITANTE                        | τίτυιο                                      | SITUAÇÃO  | DETALHES                                                                                                    |  |                                                                                                  |   |
|                                                                                          | 51936 14/10/2011                                           | Dalila Duarte                      | Help Desk Qualidata                         | Resolvida | P 🗐                                                                                                    |  |                                                                                                  |   |
|                                                                                          | <b>51937</b> 14/10/2011                                    | Dalila Duarte                      | Help Desk Qualidata                         | Resolvida | P 🗐                                                                                                    |  |                                                                                                  |   |
|                                                                                          | <b>51714</b> 10/10/2011                                    | Mario Romulo de Brito<br>Fernandes | Help Desk Qualidata                         | Resolvida | P 🗐                                                                                                    |  |                                                                                                  |   |
|                                                                                          | <b>51712</b> 07/10/2011                                    | Mario Romulo de Brito<br>Fernandes | Help Desk Qualidata                         | Resolvida | P 🗐                                                                                                    |  |                                                                                                  |   |
|                                                                                          | <b>51124</b> 15/09/2011                                    | Dalila Duarte                      | Help Desk Qualidata                         | Resolvida | <i>»</i> 🗐                                                                                                    |  |                                                                                                  |   |

5. Os atendimentos realizados sem o efetivo uso do cadastro de OS, tendo sido realizados por exemplo por telefone são consideradas solicitações de Help Desk. É importante frisar que mesmo não se tratando de OS's estes procedimentos também são cadastrados em nosso sistema de gestão e estão disponíveis para consulta em nosso portal. Para consultar os atendimentos de Help Desk basta acessar o item Consulta Help-Desk localizado à esquerda no seu broser. A tela de Consulta a Help Desk também poderá ser filtrada, a exemplo da consulta à situações de OS's. Segue abaixo exemplo da tela de Consulta a Help-Desk.

| C 🛇 www2.qualidata                                                                      | a.com.br/suporte/helpde                                    | esk_consulta.aspx               |                                       |                             |                                                                                                    | ☆ 🗟                                                                 |                                       |
|-----------------------------------------------------------------------------------------|------------------------------------------------------------|---------------------------------|---------------------------------------|-----------------------------|----------------------------------------------------------------------------------------------------|---------------------------------------------------------------------|---------------------------------------|
| Dual<br>soluções em                                                                     | idala<br>informática                                       | Microsoft Par                   | tner<br>Web Development               | QUALIDATA<br>Rua da:<br>qua | Soluções em I<br>s Palmeiras, 79<br>Santa Lúcia -<br>CEP:<br>www.qualid<br>alidata@qualid<br>Tel.: +55-27 | nformál<br>95 Conj.2<br>29047-5<br>lata.com<br>lata.com<br>-3434.44 | ica<br>106<br>ES<br>150<br>.br<br>.br |
| :: Solicitação OS<br>:: Consulta Status OS<br>:: Consulta Help-Desk<br>: OSs Aquardando | Suporte :: He                                              | elp-Desk                        |                                       |                             |                                                                                                    |                                                                     |                                       |
| Avaliação                                                                               | <ul> <li>Data abertura</li> <li>Data fechamento</li> </ul> | de III                          | até                                   |                             |                                                                                                    |                                                                     |                                       |
|                                                                                         | Codigo:<br>Solicitante:                                    | Todos                           |                                       | V                           |                                                                                                    |                                                                     |                                       |
|                                                                                         | Ordenação:                                                 | Data de abertura                | Decrescente                           | •                           |                                                                                                    |                                                                     |                                       |
|                                                                                         |                                                            | Filtrar                         |                                       |                             |                                                                                                    |                                                                     |                                       |
|                                                                                         | COD ABERTURA                                               | SOLICITANTE                     | RESPONSÁVEL                           | DURAÇÃO                     | DETALHES                                                                                                  |                                                                     |                                       |
| Alterar dados                                                                           | <b>52865</b> 09/11/2011                                    | Amanda Maria Couto              | Amanda Maria Couto                    | 0h0m                        | 2                                                                                                    |                                                                     |                                       |
| ligota Efetuar logoff                                                                   | <b>52866</b> 09/11/2011                                    |                                 | Amanda Maria Couto                    | 0h0m                        | 2                                                                                                    |                                                                     |                                       |
|                                                                                         | <b>50750</b> 31/08/2011                                    | Fabio Colli                     | Davi Passos Romanha                   | 0h0m                        | 2                                                                                                    |                                                                     |                                       |
|                                                                                         | <b>45613</b> 21/02/2011                                    | Emerson Jeovany Pillo<br>Xavier | Erivan Alcântara de<br>Freitas Júnior | 0h0m                        | ₽                                                                                                    |                                                                     |                                       |
|                                                                                         | <b>44941</b> 03/02/2011                                    | Emerson                         | Emerson Jeovany Pillo<br>Xavier       | 0h0m                        | 2                                                                                                    |                                                                     |                                       |
|                                                                                         | 44736 28/01/2011                                           | Emerson                         | Emerson Jeovany Pillo                 | 0h0m                        | 2                                                                                                    |                                                                     |                                       |
|                                                                                         |                                                            |                                 | Advici                                |                             |                                                                                                    |                                                                     |                                       |